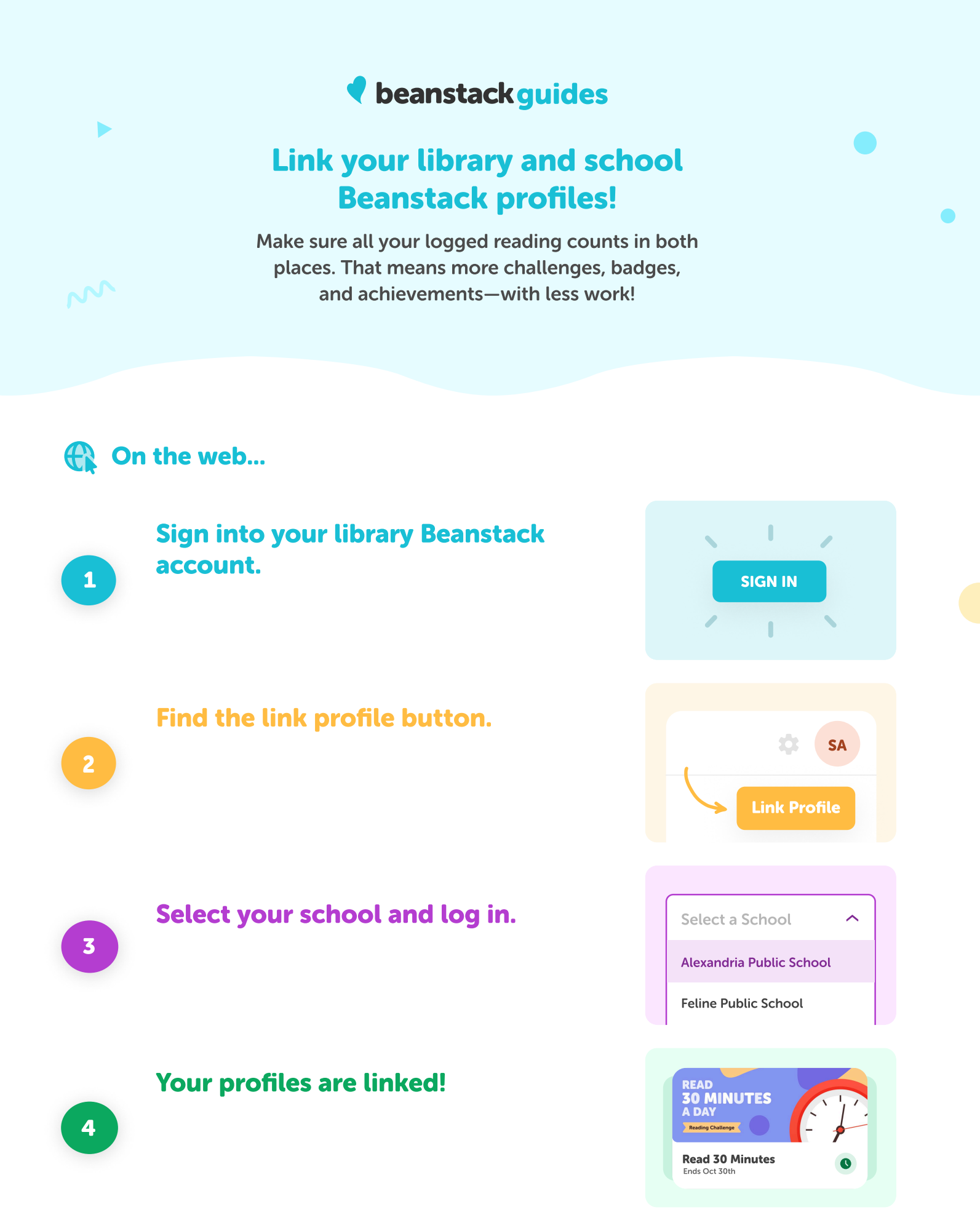

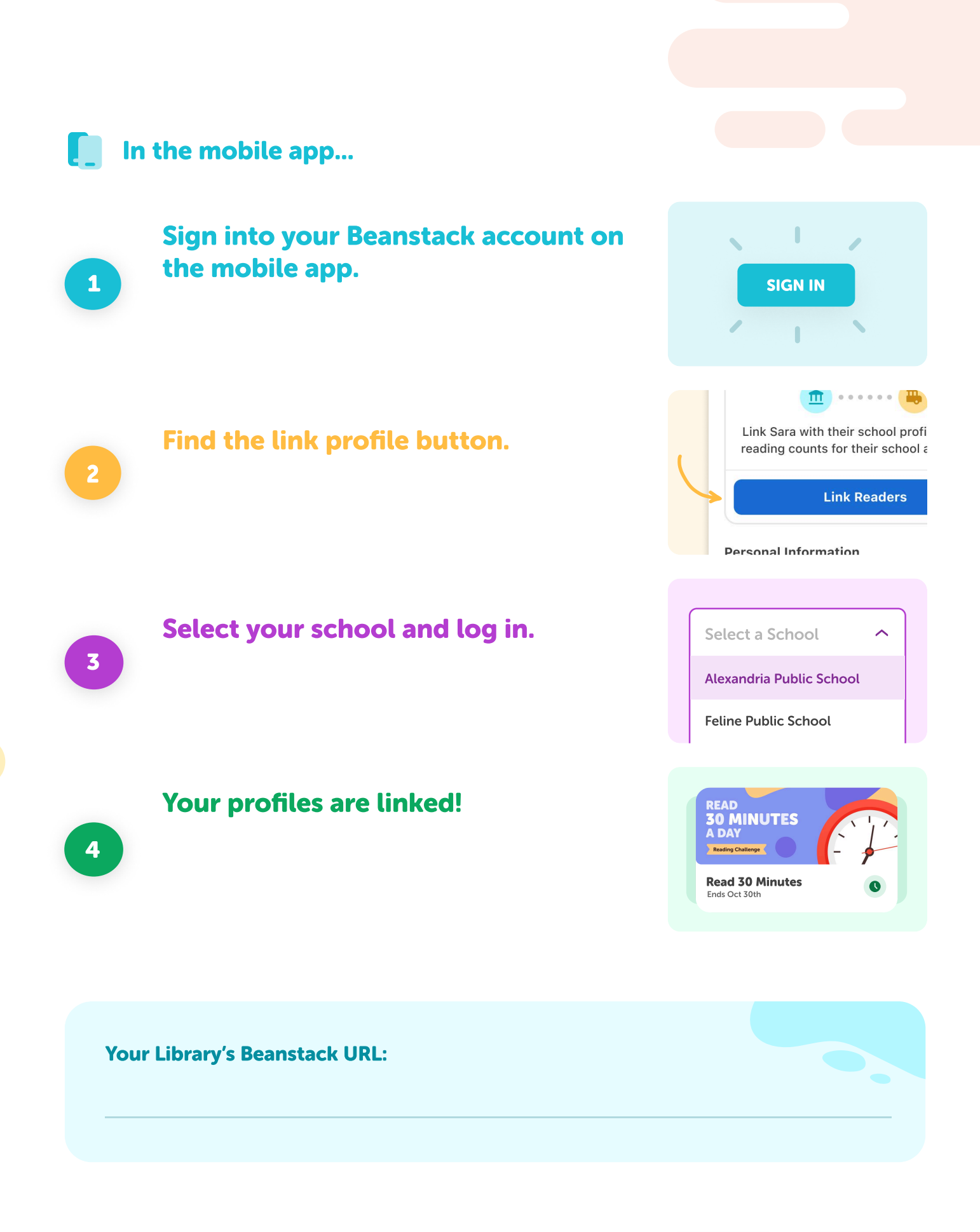

**d** beanstack

beanstack.com

@zoobeanreads